| Utilização de Geo WebServices |                                                                                           |  |  |  |  |  |
|-------------------------------|-------------------------------------------------------------------------------------------|--|--|--|--|--|
| WMS                           |                                                                                           |  |  |  |  |  |
| Recursos                      | Instituto Geográfico Português – <u>http://mapas.igeo.pt</u> e <u>http://snig.igeo.pt</u> |  |  |  |  |  |
|                               |                                                                                           |  |  |  |  |  |

Sequência de trabalho para adicionar um WMS ao gvSIG.

- I) Abre o gvSIG.
- II) Criar uma área de trabalho "View".

A) Na janela Project Manager

- 1) No campo "Document Types" selecciona em "View".
- 2) No campo "View" selecciona em "New". Irá ser criada a vista 1 (Untitled 0).
- No campo "View" selecciona na vista criada no passo anterior. Serão activados os restantes botões do lado direito.
- 4) Selecciona o botão "Rename". Atribui um novo nome a vista (Ex: DensPop).
- 6) Novamente na janela **Project Manager** selecciona o botão "Open". Esta operação irá abrir uma área de trabalho "View" onde iremos trabalhar.

A figura em baixo sistematiza as operações realizadas anteriormente.

| 🥪 gvSlG:Untitled                                                                                                    |                                           |                                                                                                    |                                                                                                    |                                                           |     |              |            |
|----------------------------------------------------------------------------------------------------|-------------------------------------------|----------------------------------------------------------------------------------------------------|----------------------------------------------------------------------------------------------------|-----------------------------------------------------------|-----|--------------|------------|
| File Show Window Help                                                                                                    |                                           |                                                                                                    |                                                                                                    |                                                           |     |              |            |
|                                                                                                    |                                           |                                                                                                    |                                                                                                    |                                                           |     |              |            |
| 👴 Project manager                                                                                                    |                                           | 5                                                                                                    | View properties                                                                                                    |                                                           |     | $\mathbf{X}$ |            |
| Project manager Document types Table Table Table View DensPop 5) Session properties Session name: Untitled Saved in: Creation date: May 1, 2008 | New   Open   Rename   Delete   Properties | nuevo_crs<br>seleccone_crs,<br>conterio_bus<br>busac<br>coordinat<br>g74g2<br>g74g2<br>g74g2<br>g74g2 | View properties Name: Creation date: Owner: Map units: Map units: proyeccion_actual Comments:  vista Tex: proyeccion_actual 2742 vista Tex: proyeccion_actual 2742 vista Tex: proyeccion_actual Example to the total of the total of the total of the total of the total of the total of total of t | DensPop<br>5/1/08 4:52<br>Meters<br>Meters<br>EPSG: 27492 | PM  |              |            |
| i Application started                                                                                                    |                                           |                                                                                                    | Meters                                                                                                    | X = 314                                                   | Y=0 | _            | EPSG:27492 |

- III) Adicionar um Geo WebService à "View".
  - A) Na vista DensPop
    - 1) Seleccionar o botão "Add layer" 左
    - 2) Na janela Add Layer seleccionar o espaço WMS.
    - 3) No campo "Server" inserir o URL do serviço pretendido (Ex: http://mapas.igeo.pt/wms/atlas). Seleccionar o botão "Connect". Esta acção permite ligar ao servidor de dados. Após ser efectuada a ligação, no campo "Description" irá aparecer uma breve descrição do serviço. Seleccionar o botão "Next".
    - No espaço INFORMATION aparece uma breve descrição do serviço. Seleccionar o botão "Next".

- 5) Passa-se para o espaço LAYERS. No campo "Layer Name" escrevemos um nome para o tema (Ex: Densidade Populacional - DensPop). No campo "Select raster layers" seleccionar o tema pretendido e em seguida seleccionar o botão "Add". Selecionar o botão "Next".
- 6) No espaço STYLES pode ser definida a simbologia (no caso de estar disponível) para os temas seleccionados. Seleccionar o botão *"Next"*.
- 7) No espaço FORMATS vai ser definido o formato do mapa e o Sistema de Referência Espacial (SRS). No campo "Select formats" seleccioanar um formato de imagem para o mapa (Ex: png). Seleccionar também o código EPSG para o SRS (Ex: 27492). Para terminar, seleccionar o botão "OK".